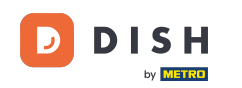

Bine ați venit pe TABLUL de bord al site-ului DISH. Faceți clic pe Adresă web pentru a vă configura adresa web.

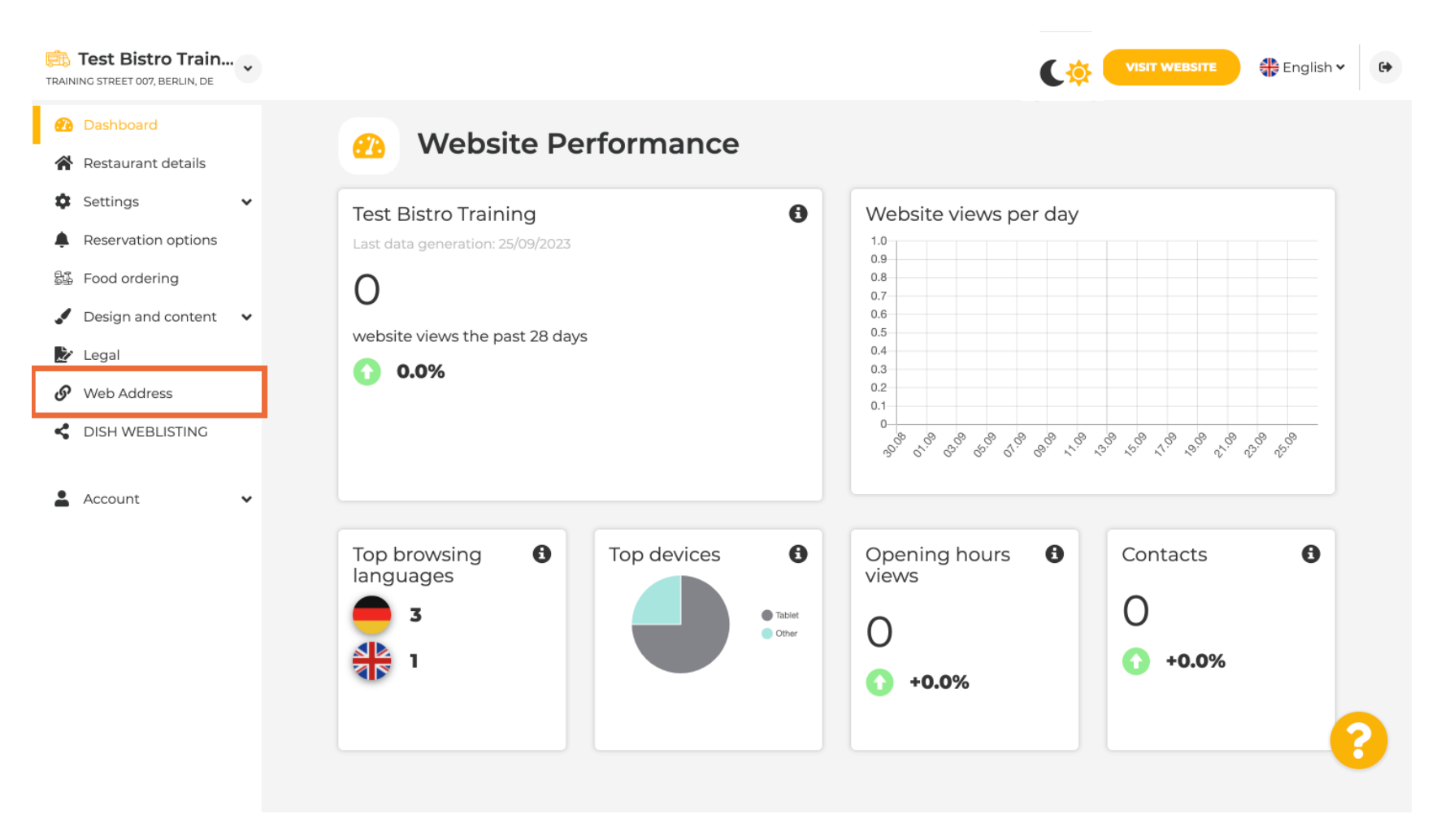

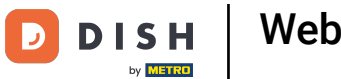

Schimbați- vă adresa Web cu un domeniu oferit de DISH. Faceți clic pe câmpul de text și adăugați domeniul dorit.

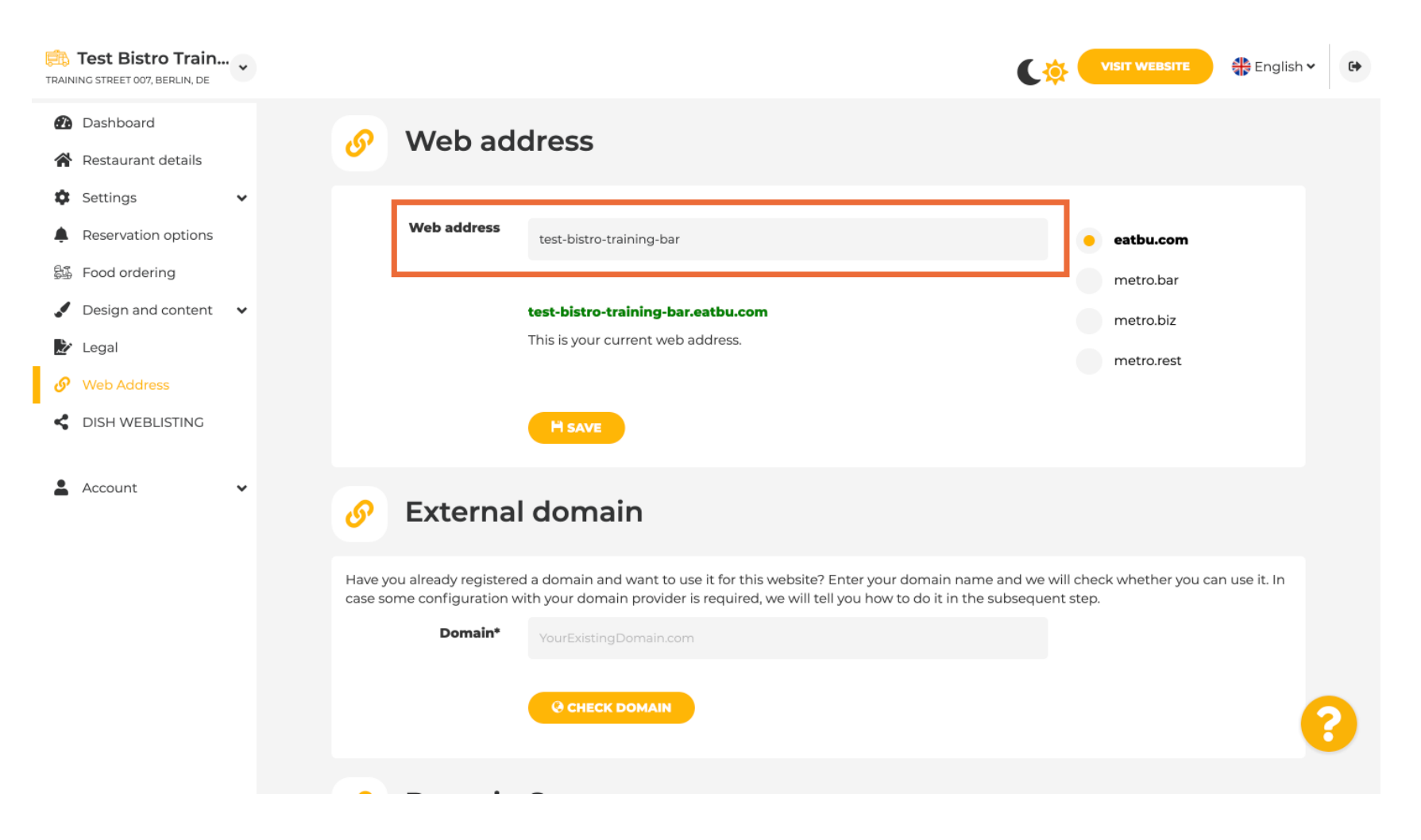

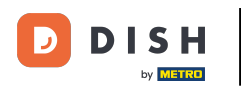

Acestea sunt domeniile din DISH. Alegeți unul, făcând clic pe domeniul dorit.

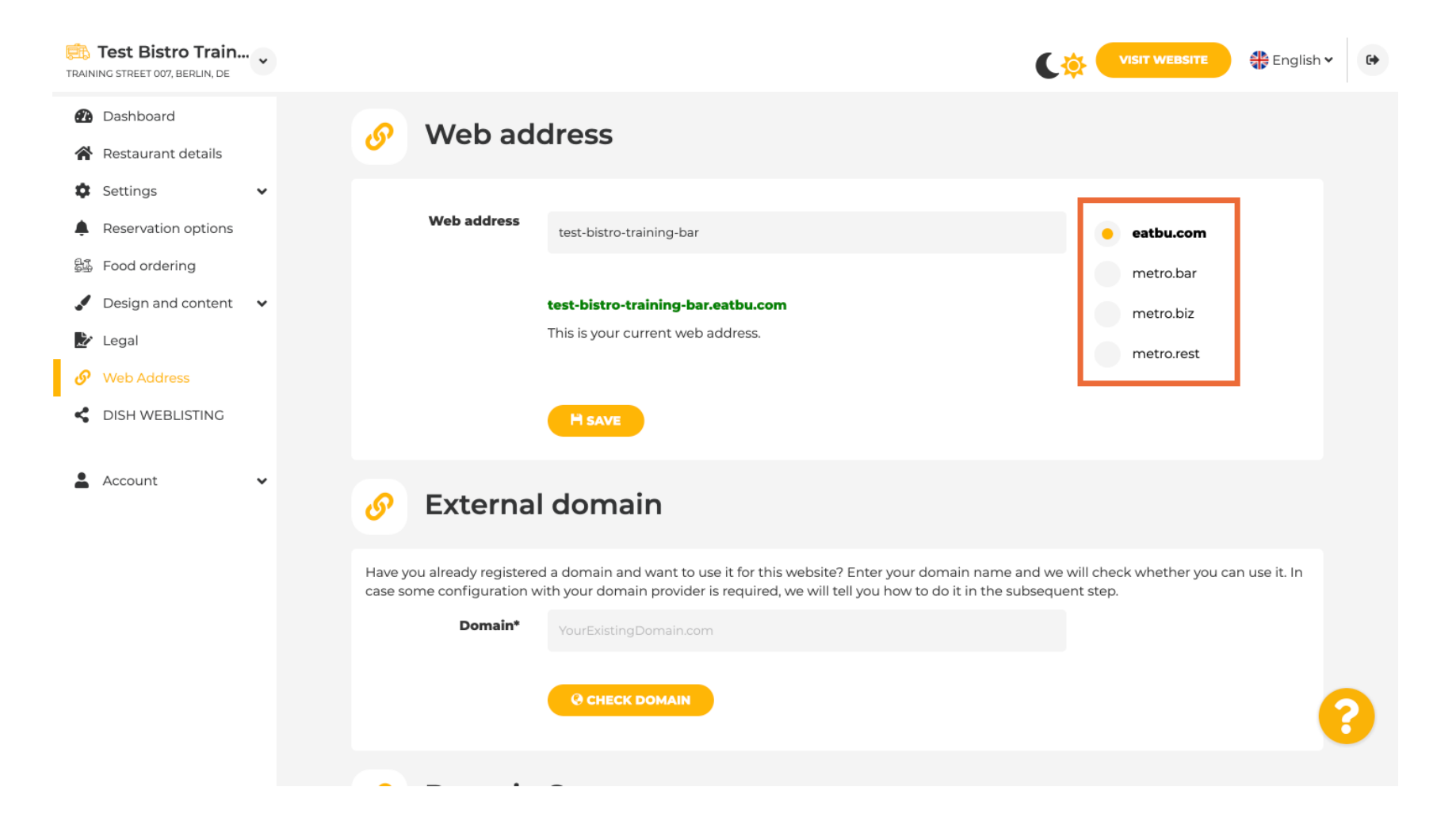

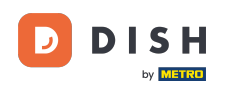

Ð

Aici puteți vedea adresa dvs. Web actuală. Notă: Linkul este roșu, dacă domeniul nu este disponibil.

| Test Bistro Train                                                                                                    | •                |                                                                         |                                                                                                    | C                                                                                  |                                                    | • |
|----------------------------------------------------------------------------------------------------|------------------|-------------------------------------------------------------------------|----------------------------------------------------------------------------------------------------|------------------------------------------------------------------------------------|----------------------------------------------------|---|
| <ul><li>Dashboard</li><li>Restaurant details</li></ul>                                                                                                    | ø                | Web add                                                                 | dress                                                                                                    |                                                                                    |                                                    |   |
| <ul> <li>Settings</li> <li>Reservation options</li> <li>Food ordering</li> <li>Design and content</li> <li>Legal</li> <li>Web Address</li> <li>DISH WEBLISTING</li> </ul> |                  | Web address                                                             | test-bistro-training-bar.eatbu.com<br>This is your current web address.                                           |                                                                                    | eatbu.com<br>metro.bar<br>metro.biz<br>metro.rest  |   |
| 🛓 Account 🗸                                                                                                    | ø                | External                                                                | I domain                                                                                                    |                                                                                    |                                                    |   |
|                                                                                                    | Have y<br>case s | <i>r</i> ou already registered<br>ome configuration w<br><b>Domain*</b> | d a domain and want to use it for this web<br>vith your domain provider is required, we<br>YourExistingDomain.com | osite? Enter your domain name and we<br>will tell you how to do it in the subseque | will check whether you can use it. In<br>ent step. | ? |
|                                                                                                    |                  |                                                                         | -                                                                                                    |                                                                                    |                                                    |   |

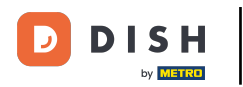

Website DISH - Cum să configurați un domeniu personalizat

## Faceți clic pe SALVARE .

| Test Bistro Train<br>TRAINING STREET 007, BERLIN, DE                         | • |                                                                                                    | C                                                                                                    | VISIT WEBSITE                                      | • • |
|------------------------------------------------------------------------------|---|----------------------------------------------------------------------------------------------------|----------------------------------------------------------------------------------------------------|----------------------------------------------------|-----|
| <ul><li>Dashboard</li><li>Restaurant details</li></ul>                       |   | 🔗 Web add                                                                                                    | dress                                                                                                    |                                                    |     |
| <ul> <li>Settings</li> <li>Reservation options</li> </ul>                    | * | Web address                                                                                                    | test-bistro-training-bar                                                                                                    | eatbu.com                                          |     |
| <ul> <li>Food ordering</li> <li>Design and content</li> <li>Legal</li> </ul> | • |                                                                                                    | <b>test-bistro-training-bar.eatbu.com</b><br>This is your current web address.                                                                                       | metro.bar<br>metro.biz                             |     |
| <ul><li>Web Address</li><li>dish weblisting</li></ul>                        |   | [                                                                                                    | H save                                                                                                    | metro.rest                                         |     |
| Account                                                                      | ~ | External     External     External | domain                                                                                                    |                                                    |     |
|                                                                              |   | Have you already registered                                                                                                    | d a domain and want to use it for this website? Enter your domain name and we<br>ith your domain provider is required, we will tell you how to do it in the subseque | will check whether you can use it. In<br>ent step. |     |
|                                                                              |   | Domain*                                                                                                    | YourExistingDomain.com                                                                                                    |                                                    |     |
|                                                                              |   |                                                                                                    |                                                                                                    |                                                    | 6   |

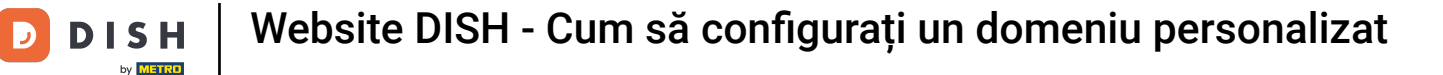

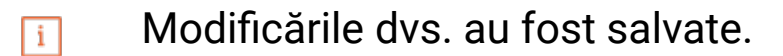

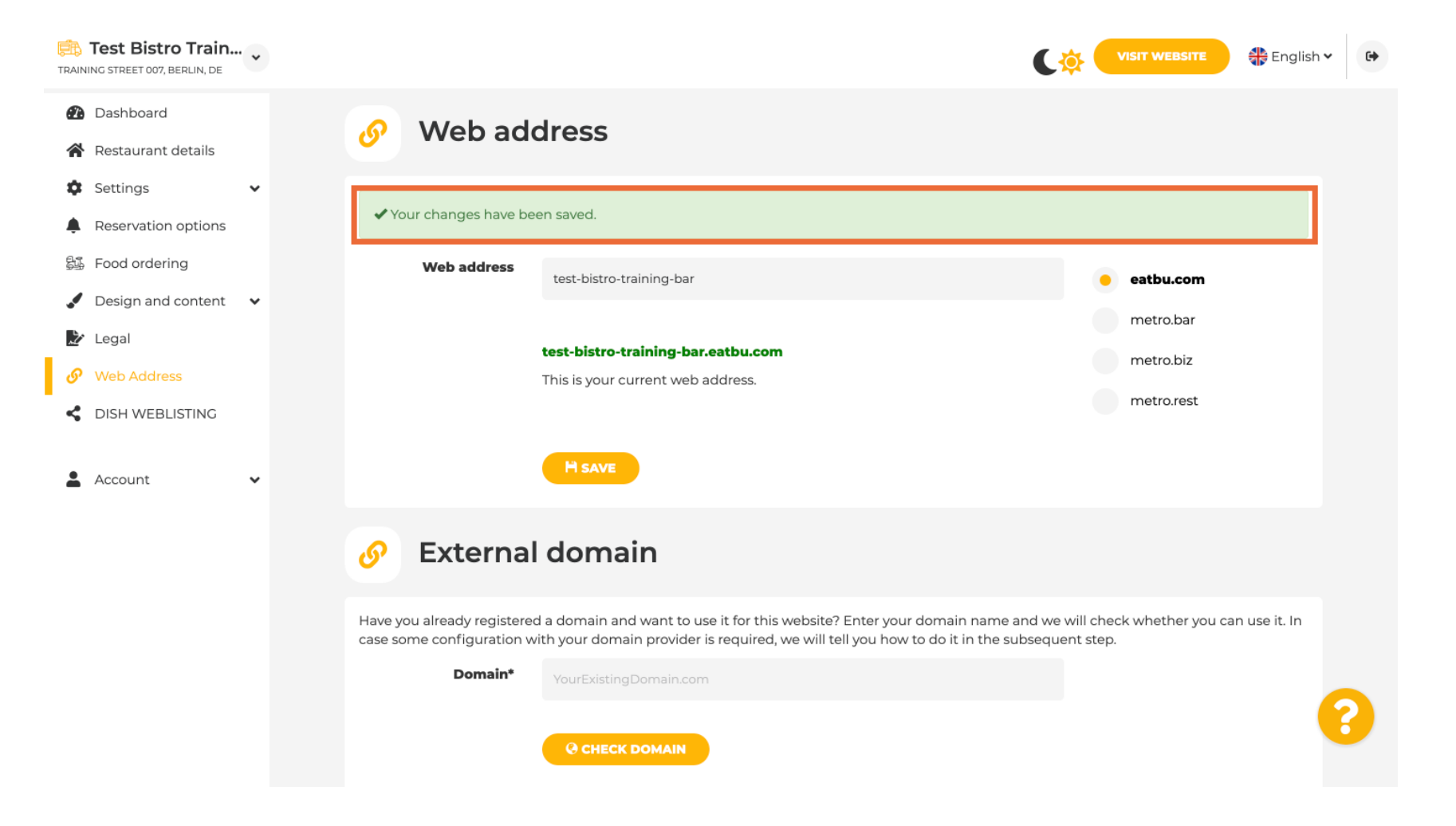

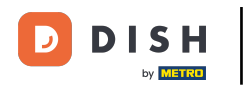

Т

Adăugați un domeniu personalizat accesând Domeniul extern. Dacă aveți un domeniu extern, introduceți-l în câmpul de text.

| Test Bistro Train        | VISIT WEBSITE English ~ 🗭                                                                                                    |
|--------------------------|----------------------------------------------------------------------------------------------------|
| Dashboard                |                                                                                                    |
| Restaurant details       |                                                                                                    |
| 🕸 Settings 🗸 🗸           | <b>b</b> External domain                                                                                                    |
| Reservation options      | Have you already registered a domain and want to use it for this website? Enter your domain name and we will check whether you can use it. In                                                     |
| 월 Food ordering          | case some configuration with your domain provider is required, we will tell you how to do it in the subsequent step.                                                                              |
| 🖌 Design and content 🛛 🗸 | Domain* YourExistingDomain.com                                                                                                    |
| 🏂 Legal                  |                                                                                                    |
| 🔗 Web Address            |                                                                                                    |
| CISH WEBLISTING          |                                                                                                    |
| 🛓 Account 🗸 🗸            | 🔗 Domain Status                                                                                                    |
|                          | Published                                                                                                    |
|                          | Thu, May 20, 15:09 PM                                                                                                    |
|                          | Your website is currently published online! Visit your website anytime by "visit website" or by looking for it on search engines.<br>You can unpublish your website by clicking the button below. |
|                          | UNPUBLISH MY WEBSITE                                                                                                    |
|                          | Designed by Dish Digital Solutions (mbH All rights received                                                                                                    |

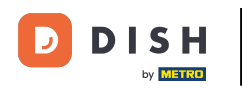

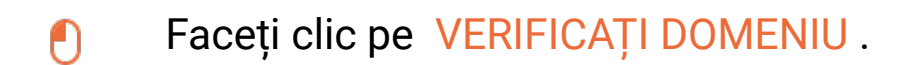

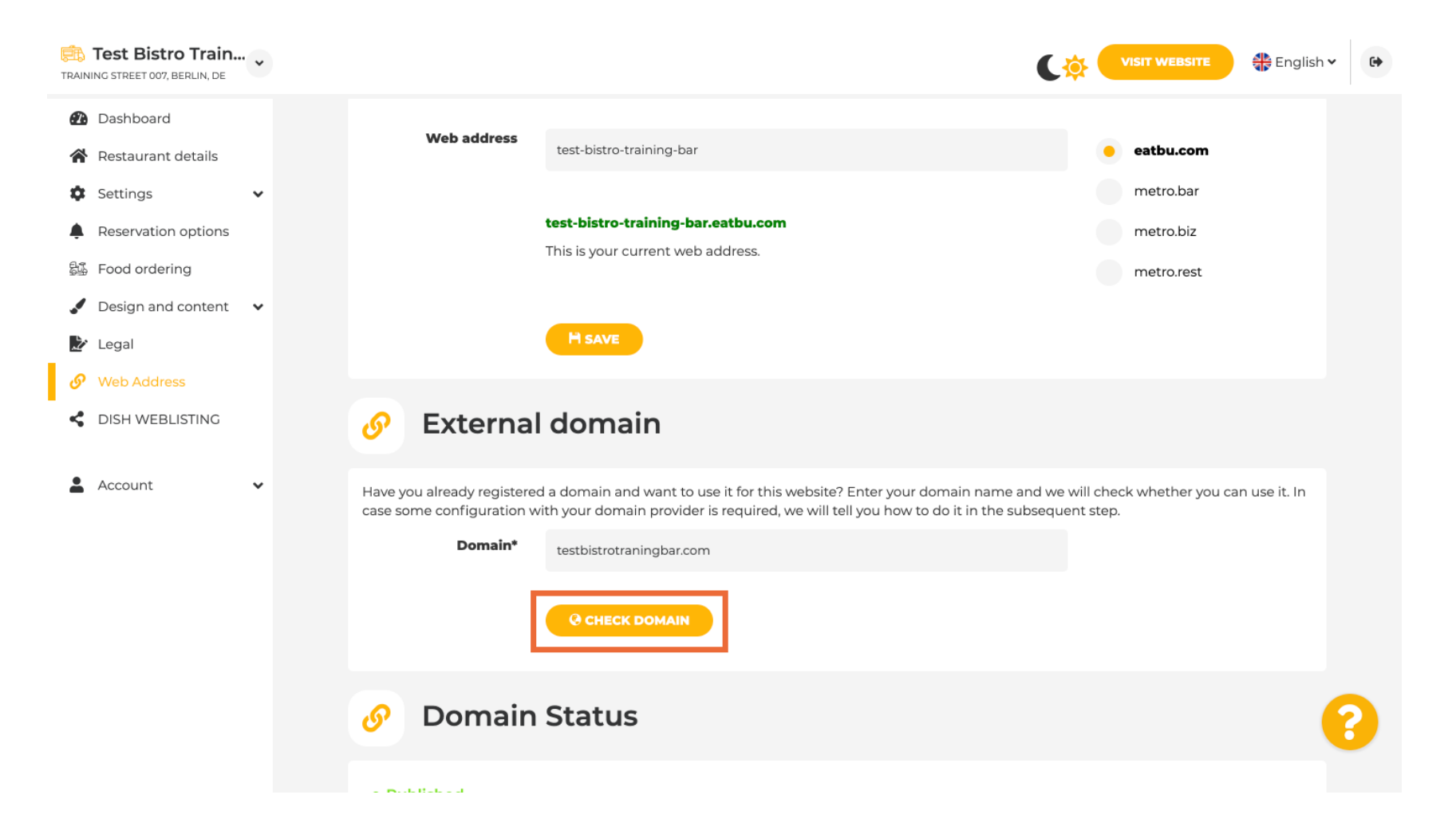

Aici puteți vedea dacă domeniul este activ și cine este proprietarul și unde este înregistrat.

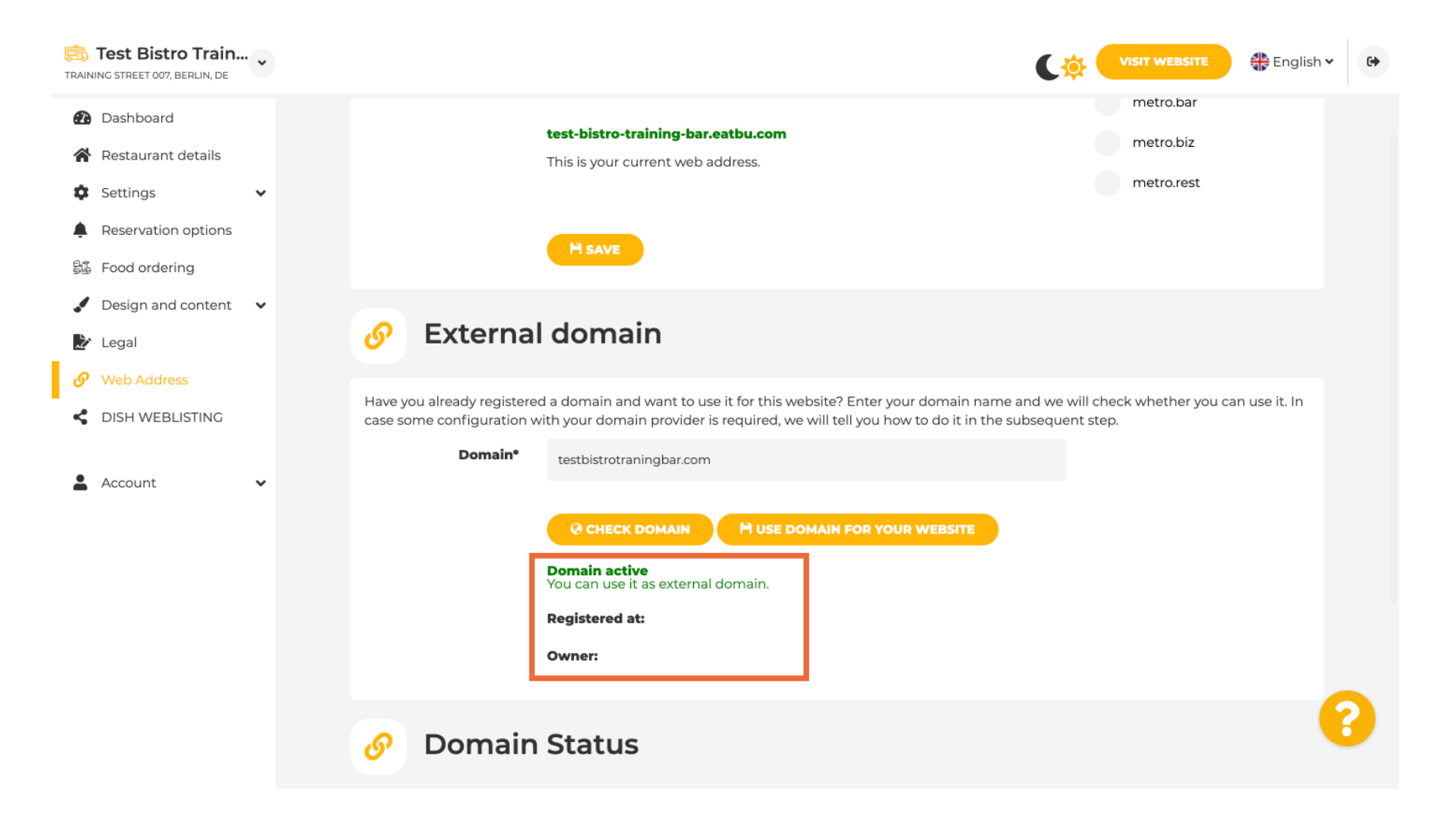

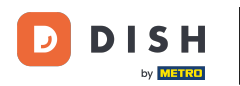

## i Faceți clic pe UTILIZAȚI DOMENIU PENTRU SITE-UL DVS.

| TRAINING STREET 007, BERLIN, DE                                              | VISIT WEBSITE 🕀 English 🗸                                                                                                    | • |
|------------------------------------------------------------------------------|----------------------------------------------------------------------------------------------------|---|
| <ul> <li>Dashboard</li> <li>Restaurant details</li> <li>Settings </li> </ul> | test-bistro-training-bar.eatbu.com       metro.biz         This is your current web address.       metro.rest                                                                                                    |   |
| Reservation options Food ordering                                            | H SAVE                                                                                                    |   |
| <ul> <li>Design and content</li> <li>Legal</li> <li>Web Address</li> </ul>   | Sector Sector |   |
|                                                                              | Have you already registered a domain and want to use it for this website? Enter your domain name and we will check whether you can use it. In case some configuration with your domain provider is required, we will tell you how to do it in the subsequent step.  Domain* testbistrotraningbar.com                                                                                                    |   |
| Account V                                                                    | CHECK DOMAIN<br>M USE DOMAIN FOR YOUR WEBSITE<br>Domain active<br>You can use it as external domain.<br>Registered at:<br>Owner:                                                                                                    |   |
|                                                                              | 🔗 Domain Status                                                                                                    | ? |

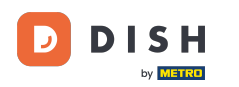

Acum puteți configura setările pentru domeniul dvs. extern.

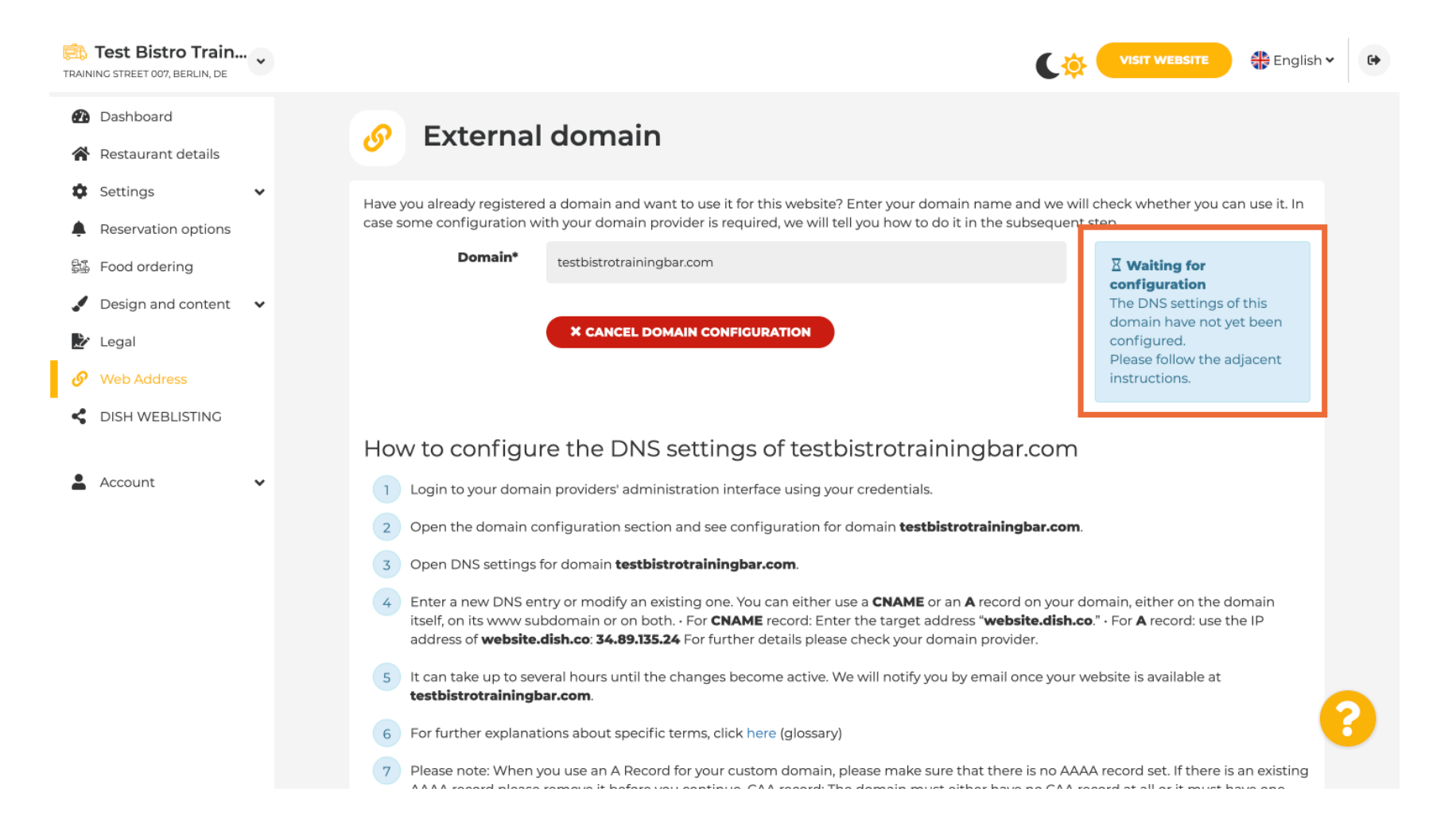

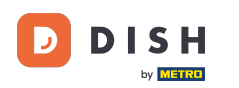

Aici vedeți pașii suplimentari pe care trebuie să îi parcurgeți în ecranul de configurare al propriului furnizor de domeniu.

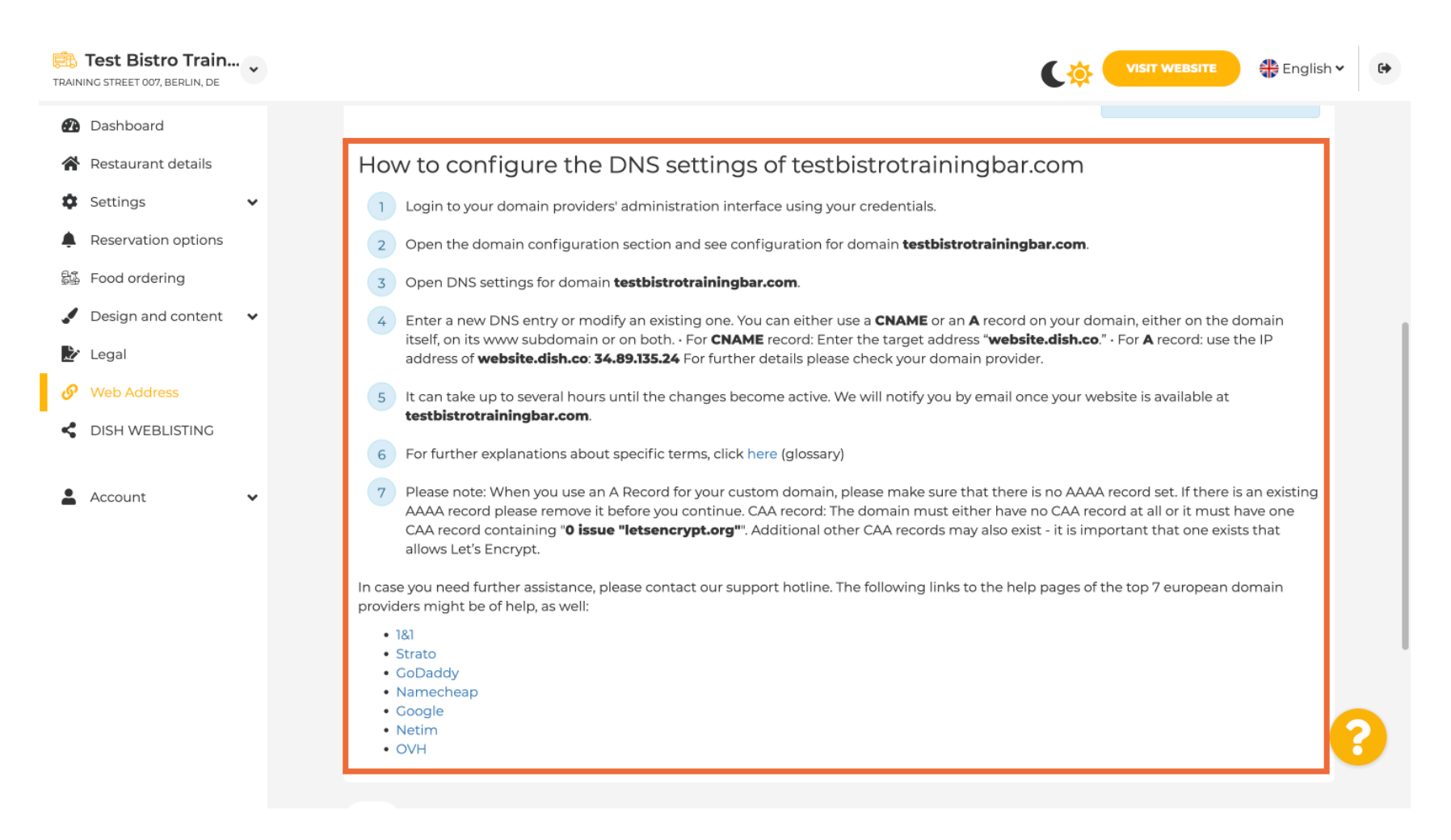

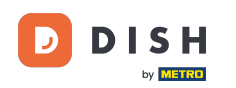

Unii dintre cei mai populari furnizori de domenii sunt afișați aici, faceți clic pe furnizorul dvs. de domeniu pentru mai multe informații. Notă: ați putea avea și un alt furnizor de domeniu.

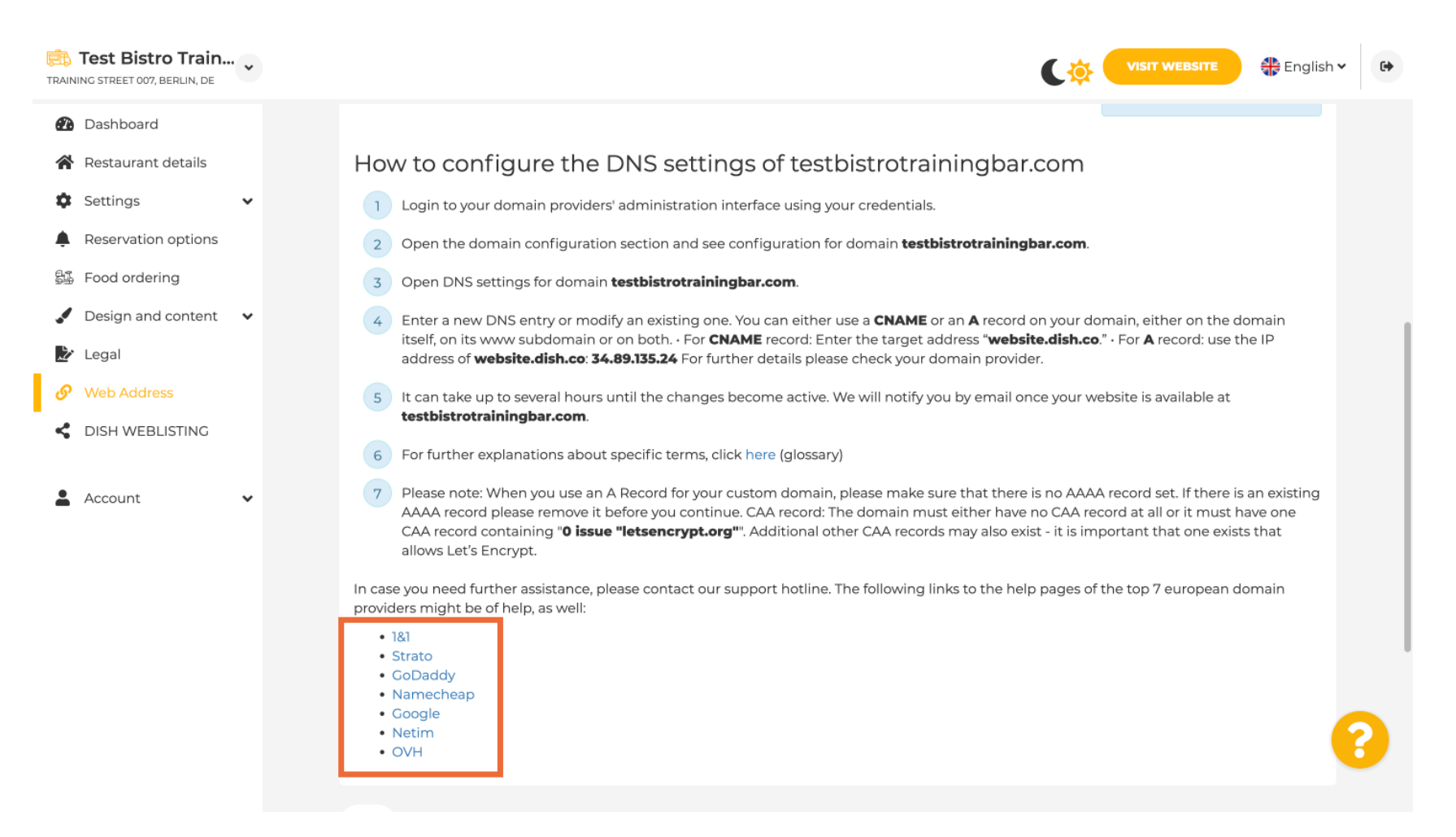

## Sub Domain Status, puteți oricând să verificați dacă site-ul DISH este publicat. Gata, ai terminat.

![](_page_13_Picture_2.jpeg)

![](_page_14_Picture_0.jpeg)

![](_page_14_Picture_2.jpeg)